### 国民技术 N32G43x 开发板上手实验

接上篇国民技术 N32G43x 开发板介绍(上传时加链接……),本文介绍使用国民技术 N32G43x 开发板新建工程方法,点亮 LED 上手实验:

1. 新建"NS01"文件夹,将"Nationstech.N32G43x\_Library.0.8.0"

库文件中内核及常用库文件拷贝到对应文件夹

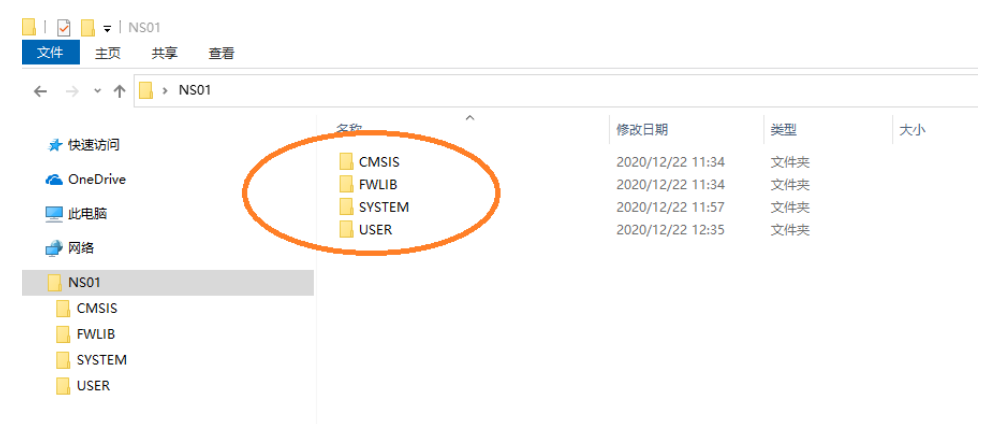

 打开 Keil,新建"Project",运行 NS32G43x 软件开发套件中的 "Nationstech.N32G43x\_DFP.0.1.1" software pack,在 Device 选项选择开发板上对应的 MCU 型号.

| Options for Target 'NS01'                                                                                                    | $\times$ |
|----------------------------------------------------------------------------------------------------|----------|
| Options for larget 'NSO1'         Device       Target Output Listing User       C/C++       Asm       Linker       Debug       Utilities         Software Packs       Image: Software Pack       Image: Software Pack       Image: Software Pack       Pack:       Nationstech.N32G43x_DFP.0.1.1         Device:       N32G435CB       Image: Nationstech.N32G43x_DFP.0.1.1       Image: Nationstech.N32G43x_DFP.0.1.1         Search:       Image: Nationstech.N32G43x_DFP.0.1.1       Image: Nationstech.N32G43x_DFP.0.1.1         Image: National context and the search image: National context and the search image: Natitable context and the search image: Natitab |          |
| Image: Solution stech       52xGPIO(MAX), 9xTimer, RTC, 28xPWM(MAX), 1x12bit 5Msps ADC, 1x12bit DAC, 2xOPAMP, 2xCOMP, TSC, 5xU(S)ART, 1xLPUART, 2xSPI/12S, 2x12C, USB 2.0 FS Device, 1xCAN 2.0B, 1xDMA         Image: Solution stech       Image: Solution stech         Image: Solution stech       Image: Solution stech         Image:                                                                                                    | ~        |
| OK Cancel Defaults Help                                                                                                    |          |

ĥ

1

3. Manage Project Items 添加.s和.c文件

| Manage Project Items                                              |                                                      |        |                                                       | $\times$ |
|-------------------------------------------------------------------|------------------------------------------------------|--------|-------------------------------------------------------|----------|
| Manage Project Items Project Items Project Targets: ★★ ★ Target 1 | Books<br>Groups:<br>CMSIS<br>FWLIB<br>SYSTEM<br>USER | X +    | Files: ★ ★ ←<br>system_n32g43x.c<br>startup_n32g43x.s |          |
| Set as Current Target                                             |                                                      |        | Add Files                                             |          |
|                                                                   | OK                                                   | Cancel | Help                                                  |          |

Manage Project Items

| Project Targets: |               | Groups: | <u> </u> | Files:           | <u> </u> |
|------------------|---------------|---------|----------|------------------|----------|
| NS01             |               | CMSIS   |          | misc.c           | 1        |
|                  |               | SYSTEM  |          | n32g43x_adc.c    |          |
|                  |               | USER    |          | n32g43x_comp.c   |          |
|                  |               |         |          | n32g43x_crc.c    |          |
|                  |               |         |          | n32g43x_dac.c    |          |
|                  |               |         |          | n32g43x_dbg.c    |          |
|                  |               |         |          | n32g43x_exti.c   |          |
|                  |               |         |          | n32g43x_flash.c  |          |
|                  |               |         |          | n32g43x_gpio.c   |          |
|                  |               |         |          | n32g43x_12c.c    |          |
|                  |               |         |          | n32g43x lptim.c  |          |
|                  |               |         |          | n32g43x_lpuart.c |          |
|                  |               |         |          | n32g43x_opamp.c  |          |
|                  |               |         |          | n32g43x_pwr.c    |          |
|                  |               |         |          | n32a43x_rtc.c    | ×        |
| Set as Cu        | ment Tarnet   |         |          | Add Files        | 1        |
| Jei da cu        | inenii Taigei |         |          | Add Tiles        |          |

6

2

 $\times$ 

| anage Project Items            |                         |              |
|--------------------------------|-------------------------|--------------|
| roject Items Folders/Extension | s Books                 |              |
| Project Targets: 📉 🗙 🛧 🗸       | Groups:                 | Files: X + + |
|                                | FWLIB<br>SYSTEM<br>USER | sys.c        |
|                                |                         |              |
|                                |                         |              |
|                                |                         |              |
|                                |                         |              |
| Set as Current Target          |                         | Add Files    |
|                                |                         | 1            |

| Manage Project Items             |             | ×            |
|----------------------------------|-------------|--------------|
| Project Items Folders/Extensions | Books       |              |
|                                  |             |              |
|                                  |             |              |
| Project Targets: 📉 🗙 🕈 🗲         | Groups: X + | Files: X 🕈 🗲 |
| NS01                             | CMSIS       | main.c       |
|                                  | SYSTEM      |              |
|                                  | USER        |              |
|                                  |             |              |
|                                  |             |              |
|                                  |             |              |
|                                  |             |              |
|                                  |             |              |
|                                  |             |              |
|                                  |             |              |
|                                  |             |              |
|                                  | 1           |              |
| Set as Current Target            |             | Add Files    |
|                                  |             |              |
|                                  |             |              |
|                                  | OKCancel    | Kelp         |

|   |  |   | D |
|---|--|---|---|
| D |  | 3 |   |
|   |  |   |   |

# 4. 在 include paths 栏添加头文件路径, 并在 Define 栏键入

 $\times$ 

# "N32G43X, USE\_STDPERIPH\_DRIVER"

☑ Options for Target 'NS01'

| older Setup                                                                  |        | ? | ×        |          |
|------------------------------------------------------------------------------|--------|---|----------|----------|
| etup Compiler Include Paths:                                                 |        | 2 | X 🗲 🗲    |          |
| ∖CMSIS<br>∖CMSIS\core<br>\FWLIB\inc<br>\SYSTEM\sys<br>\SYSTEM\delay<br>↓ISER |        |   |          | <b>_</b> |
| USEN .                                                                       |        |   | И        | ode      |
|                                                                              |        |   | 1        | ncludes  |
|                                                                              |        |   | de       | •        |
|                                                                              |        |   |          |          |
|                                                                              |        |   | -<br>Tir | nc-l 🔺   |
| ОК                                                                           | Cancel | 1 |          | *        |

| Define: N32G43X, USE_STDPERIF        | PH_DRIVER                                                                       |                  |
|--------------------------------------|---------------------------------------------------------------------------------|------------------|
| Language / Code Generation           | Strict ANSI C                                                                   | Warnings:        |
| Optimization: Level 0 (-00) 💌        | Enum Container always int                                                       | All Warnings 🗨   |
| Optimize for Time                    | Plain Char is Signed                                                            | 🗖 Thumb Mode     |
| Split Load and Store Multiple        | Read-Only Position Independent                                                  | No Auto Includes |
| One ELF Section per Function         | Read-Write Position Independent                                                 | C99 Mode         |
| Include<br>Paths<br>Misc<br>Controls | FWLIB\inc;\SYSTEM\sys;\SYSTEM\delay;                                            | \USER            |
| Compiler<br>control<br>string        | DEVAL -g -O0apcs≕interworksplit_sectio<br>inc -l/SYSTEM/sys -l/SYSTEM/delay -l/ | ons -I/CMSIS -I  |

4

#### 5. 在 DEBUG 栏设置与开发板上对应的调试工具

| 61 🖯 {<br>62 RCC En{                                                                                                    | Options for Target 'NS01'                                                                                                    | < |
|----------------------------------------------------------------------------------------------------|----------------------------------------------------------------------------------------------------|---|
| 63 - }<br>64 else if (G)<br>65 ⊡ {<br>66 RCC_En;                                                                                                    | Device       Target       Output       Listing       User       C/C++       Asm       Linker       Debug       Utilities         C       Use       Simulator       with restrictions       Settings       Image: CMSIS-DAP Debugger       Settings         Linker       Debug       Image: CMSIS-DAP Debugger       Settings                                                                                                    | 1 |
| 67 }<br>68 else if (G)<br>Cortex-M Target Driver Setup                                                                                                    | Coad Application at Startup     Run to main()     X                                                                                                    |   |
| Debug Trace Flash Download<br>CMSIS-DAP - JTAG/SW Adapter<br>Any<br>Serial No: 0001A0000002<br>Firmware Version: 2.0.0<br>SWJ Port: SW<br>Max Clock: 1MHz | SW Device       Initial Configuration       Device Name       Move         SWDIO       0x2BA01477       ARM Core Sight SW-DP       Up       Initial Configuration       Initial Configuration       Initial Co |   |
| Debug<br>Connect & Reset Options<br>Connect: Normal ▼ Reset<br>I Reset after Connect                                                                      | Cache Options     Download Options       t: Autodetect     Image: Cache Code       Image: Cache Memory     Image: Cache Memory       top after Reset     Image: Cache Memory       0K     Cancel                                                                                                    |   |

#### 6. 打开 Main 函数,编译调试

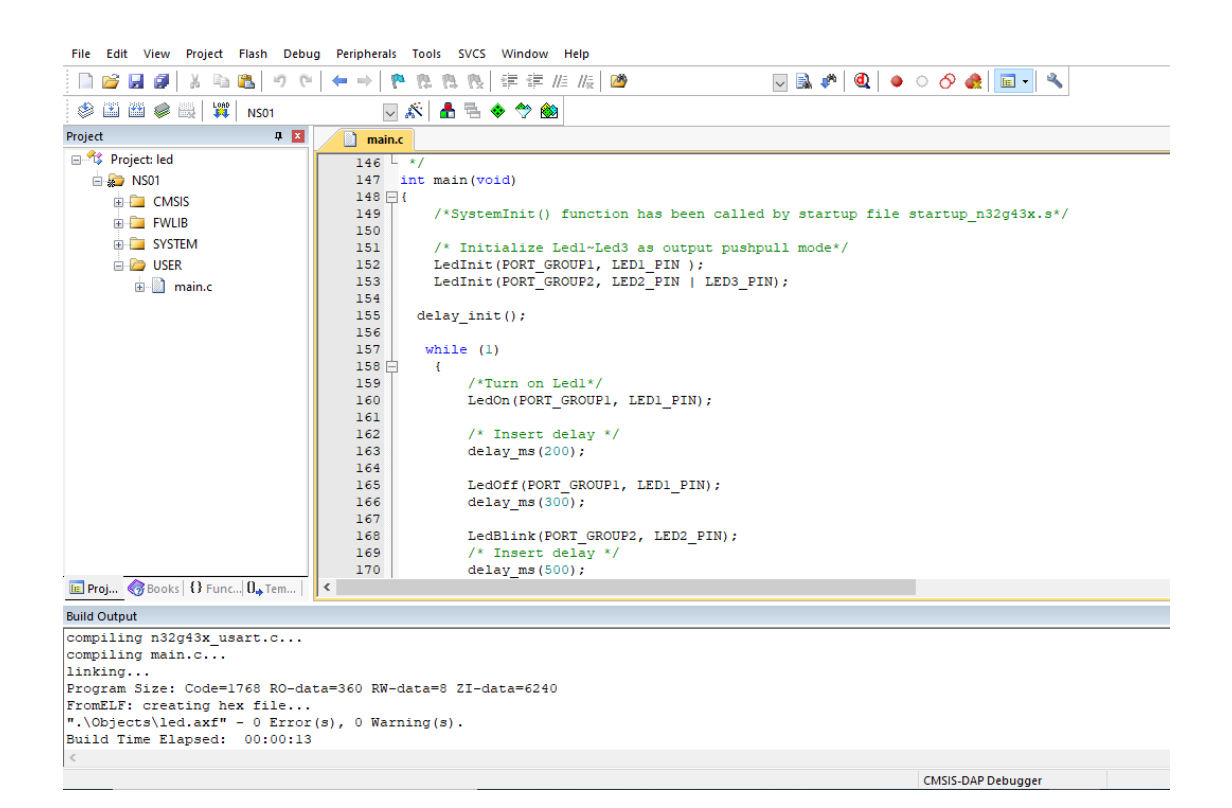

μ

5

Ω

7. 将编译好的文件 download 到开发板上运行,指示灯闪烁。

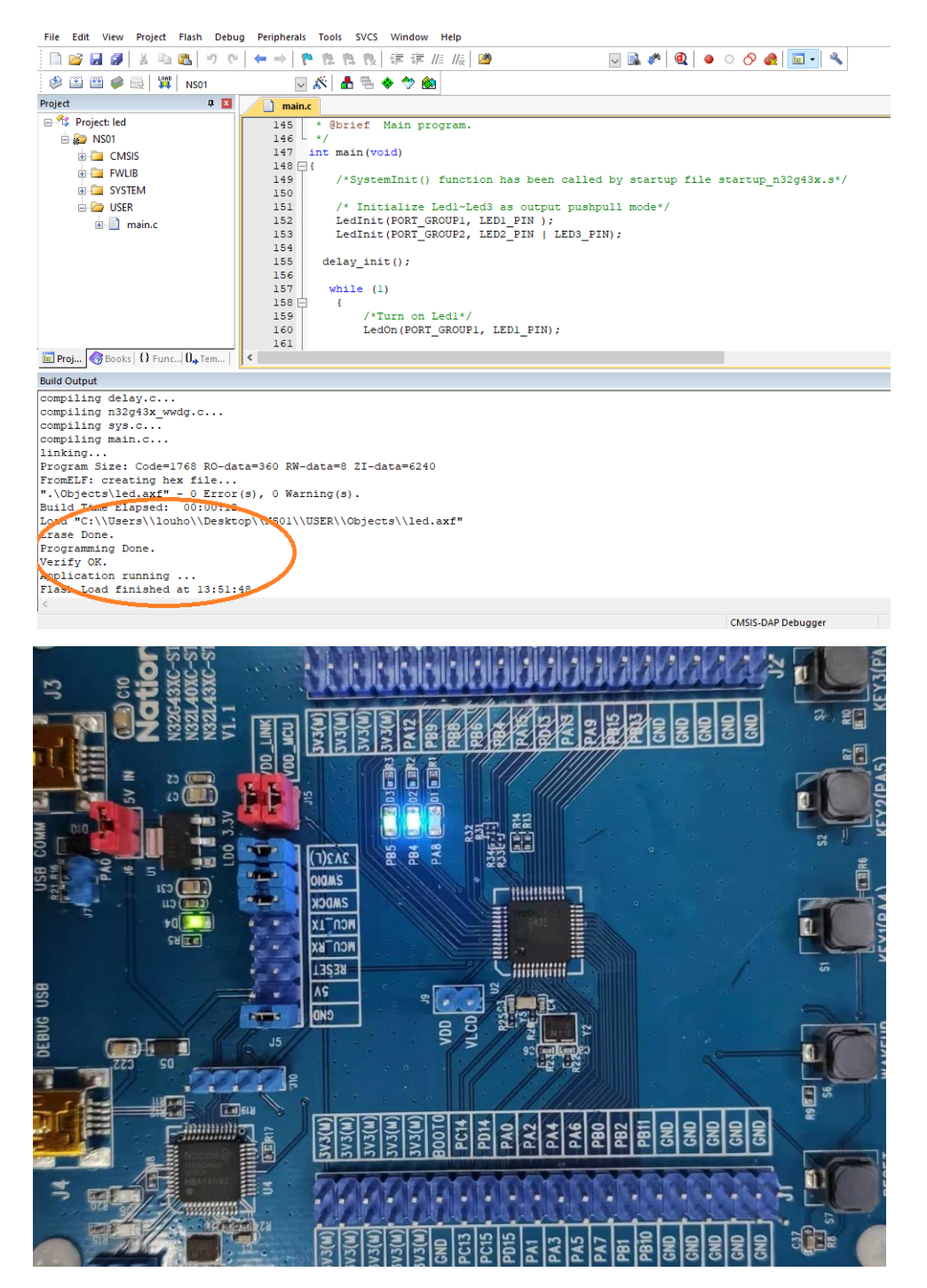

至此,上手实验结束,后续将陆续更新其他上手实验,敬请关注。 更多精彩内容欢迎参阅大大通官网 <u>https://www.wpgdadatong.com/cn</u>

ĥ.

6

或拿起手机扫描关注大大通官微一起交流互动吧!

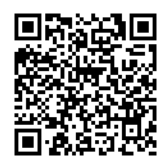